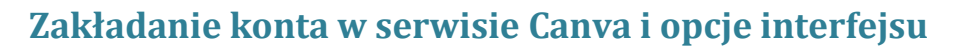

STOWARZYSZENIE BIBLIOTEKARZY

POLSKICH

Po uruchomieniu strony dostępnej pod adresem https://www.canva.com określamy, do jakich celów chcemy wykorzystać serwis. Pojawi się okno, w którym Canva zapyta się, do czego będziemy wykorzystywać tę aplikację. Wybierzemy opcję Edukacja (nauczyciel lub uczeń). Odpowiedź pełni jedynie funkcję statystyczną.

Mamy dwie możliwości zarejestrowania się w serwisie Canva: za pomocą konta posiadanego w serwisie Google lub przy użyciu adresu e-mail.

Na kursie skorzystamy z możliwości założenia konta z wykorzystaniem adresu e-mail, dlatego wybieramy opcję **Zarejestruj się przy użyciu adresu e-mail**.

Pamiętajmy, że dokonując rejestracji konta akceptujemy *Warunki użytkowania* i *Politykę prywatności* serwisu Canva. Z treścią tych dokumentów można się zapoznać, klikając w ich nazwy (jęz. angielski). Wypełniamy formularz i klikamy w okienko przy tekście "Nie jestem robotem".

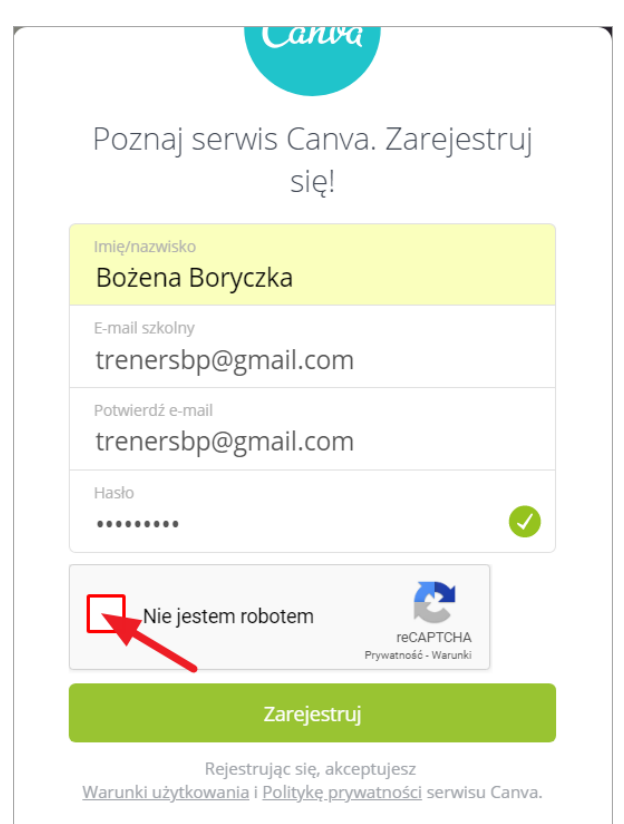

System ReCAPTCHA służy do weryfikacji, czy osoba korzystająca z serwisu jest żywym człowiekiem, a nie podszywającym się pod niego komputerem. Kliknięcie w to okienko uruchomi dodatkową weryfikację za pomocą identyfikacji zawartości zdjęć.

Należy postępować zgodnie z poleceniem widocznym w poniższym okienku i po wyborze odpowiednich obrazów nacisnąć **ZWERYFIKUJ**.

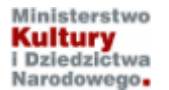

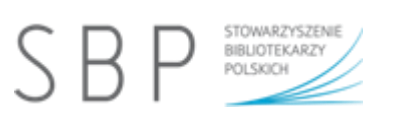

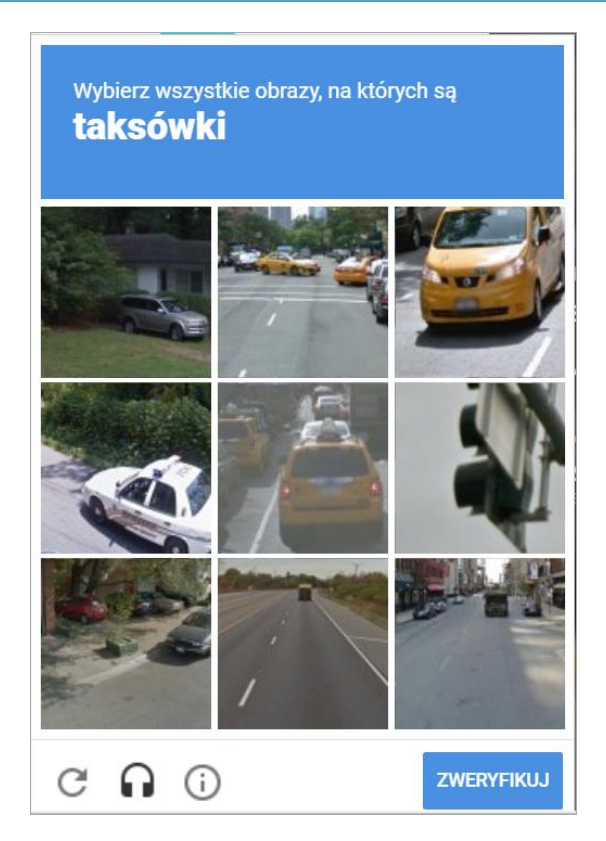

Po udanej weryfikacji naciskamy Zarejestruj.

Pojawi się wykaz kategorii szablonów oferowanych przez Canvę. Możemy wybrać jeden z proponowanych przez kliknięcie. Najlepiej jednak przejrzeć najpierw kilka kategorii, żeby mieć szerszy obraz możliwości, jakie daje Canva.

| Rozpocznijmy tworzenie pięknych projektów<br>Canva udostępnia ponad 50 000 szablonów. Pomóż nam znaleźć najlepsze: <b>Co chcesz zrobić?</b> |                           |                               |  |
|----------------------------------------------------------------------------------------------------|---------------------------|-------------------------------|--|
| Artysta                                                                                                    | Bloger                    | Właściciel firmy lub menedżer |  |
| Trener                                                                                                    | E-commerce                | Koordynator                   |  |
| Grupa wyznaniowa                                                                                                    | Freelancer lub agencja    | Projektant grafiki            |  |
| Zdrowie i fitness                                                                                                    | Dziennikarz lub nadawca   | Bibliotekarz                  |  |
| Marketing i komunikacja                                                                                                    | Non-profit                | Rodzic                        |  |
| Nieruchomości                                                                                                    | Restauracje i przyjęcia   | Handel                        |  |
| Sprzedaż                                                                                                    | Menedżer mediów społeczn. | Uczeń/student                 |  |
| Nauczyciel                                                                                                    |                           | Pisarz lub redaktor           |  |

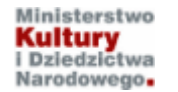

Kurs realizowany w ramach projektu "Baśnie i legendy polskie w komiksie". Projekt dofinansowano ze środków Ministra Kultury i Dziedzictwa Narodowego pochodzących z Funduszu Promocji Kultury.

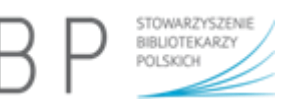

Po wybraniu kategorii szablonów pojawi się okno umożliwiające zaproszenie innych osób do współtworzenia projektu. Na tym etapie nie będziemy tego robić, dlatego naciskamy w dolnej części okna przycisk **Pomiń zapraszanie członków zespołu**.

|  | <ul> <li>Zaproś swój zespół i<br/>wspólnie opracowujcie<br/>projekty</li> <li>Załóż bezpłatnie zespół i poznaj jego funkcje, aby<br/>pomóc jego członkom efektywnie wykorzystać<br/>czas i wykonać zadanie.</li> <li>Miej dostęp do wspólnych projektów<br/>zespołu w jednym miejscu, kiedykolwiek<br/>potrzebujesz</li> <li>Zachowuj spójność graficzną w zespole<br/>(kompozycje kolorystyczne oraz czcionki)</li> <li>Pozwól członkom zespołu na bezpośrednie<br/>wyrażanie opinii o projektach – bez<br/>konieczności wysyłania e-maili</li> </ul> | uzytkownik@domena.pl<br>uzytkownik@domena.pl<br>uzytkownik@domena.pl<br>uzytkownik@domena.pl<br>+ Dodaj kolejne zaproszenia<br><b>Vyślij zaproszenia do zespołu</b><br>- lub -<br><b>Zaproś swoje kontakty z Gmail</b> |
|--|----------------------------------------------------------------------------------------------------|----------------------------------------------------------------------------------------------------|
|--|----------------------------------------------------------------------------------------------------|----------------------------------------------------------------------------------------------------|

W kolejnym kroku określamy, jakiego rodzaju projekt chcemy utworzyć. W każdej chwili można wrócić do poprzedniego kroku naciskając w lewym górnym rogu okna aplikacji **< Wstecz**. Jeśli nie widzimy w wykazie odpowiedniego typu projektu, możemy nacisnąć **Więcej typów projektów**. Warto to wstępnie przejrzeć, aby w przyszłości zaoszczędzić czas podczas tworzenia nowego projektu.

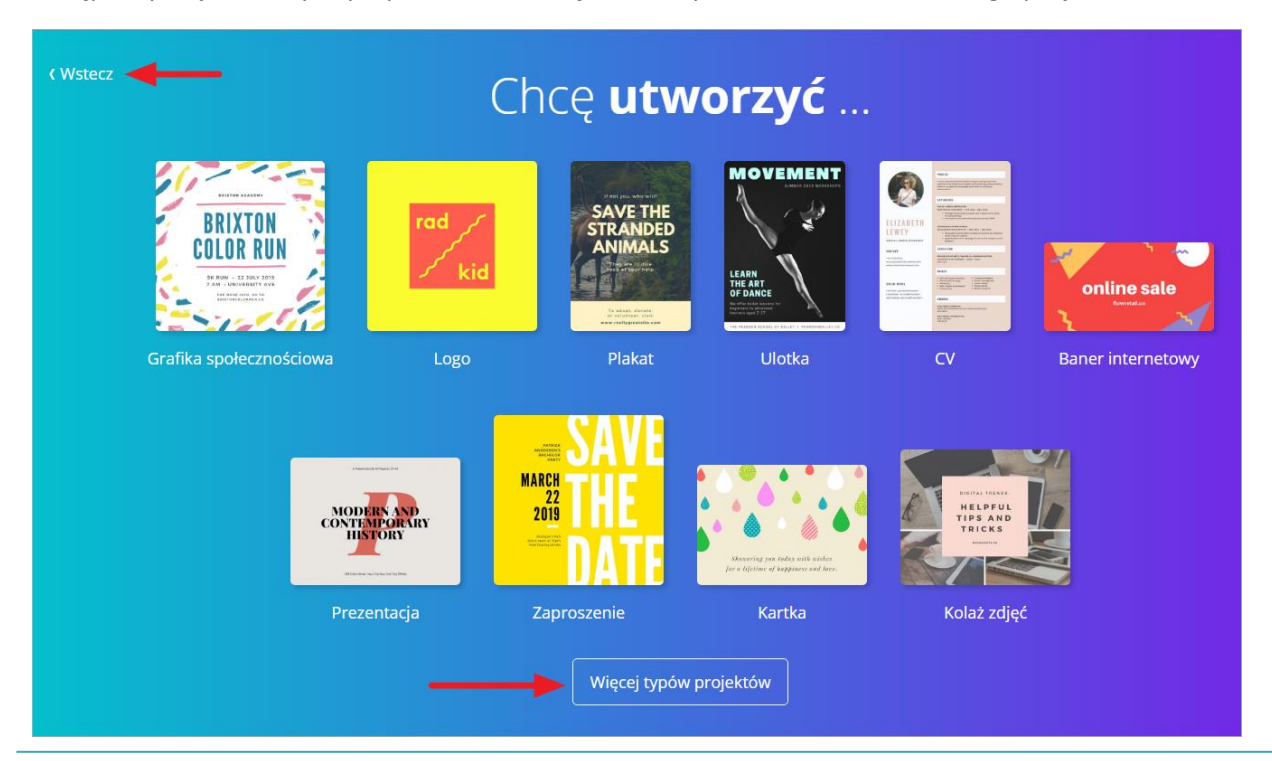

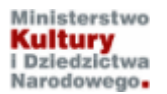

Kurs realizowany w ramach projektu "Baśnie i legendy polskie w komiksie". Projekt dofinansowano ze środków Ministra Kultury i Dziedzictwa Narodowego pochodzących z Funduszu Promocji Kultury.

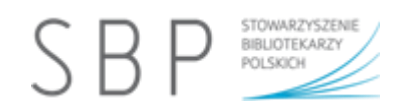

Przejdziemy na stronę główną naszego konta, gdzie w środkowej części strony znajdziemy polecane dla nas typy projektów, jakie możemy stworzyć dzięki Canva. .

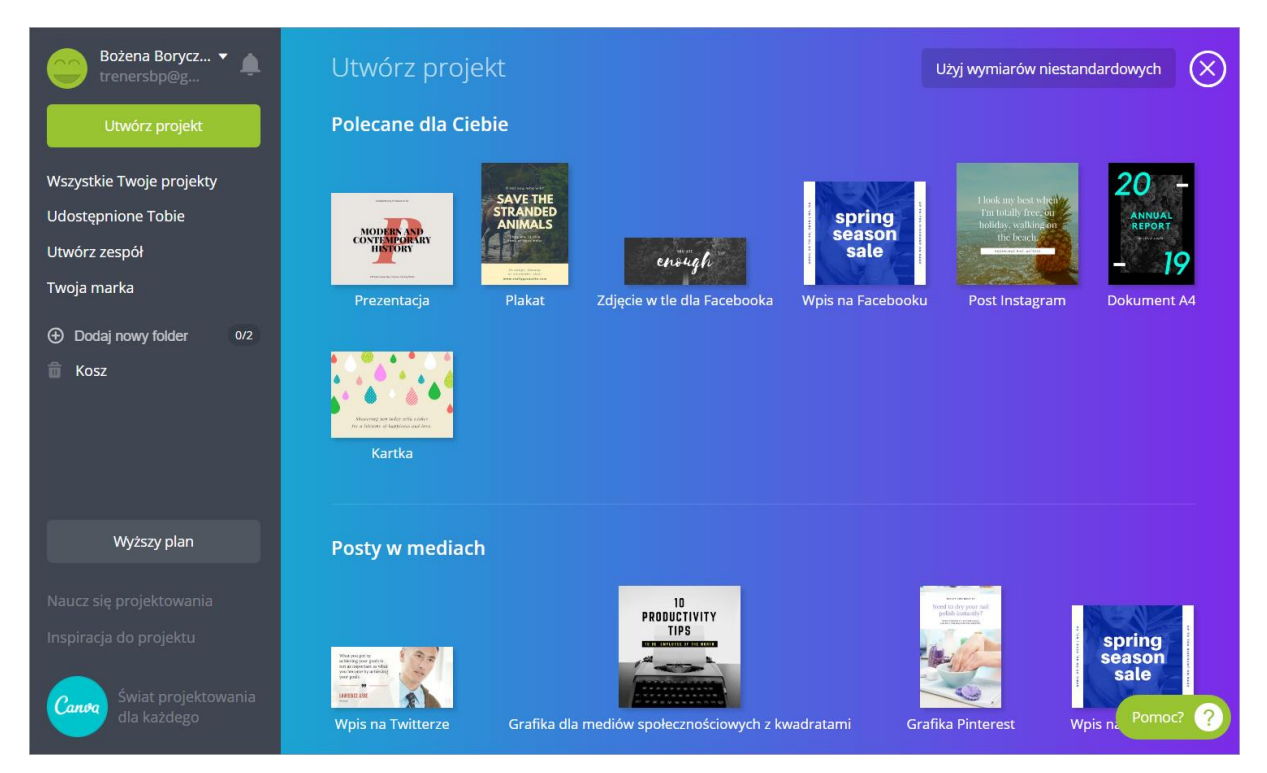

W lewym górnym rogu okna widoczna jest nasza nazwa, a obok niej maleńka biała strzałka. Kliknięcie w nią umożliwia przejście do ustawień konta, wyświetlenie profilu osobistego oraz wylogowanie się.

| Bożena Borycz )<br>trenersbp@g<br>Utwórz projekt | Bożena Boryczka<br>Osobista |
|--------------------------------------------------|-----------------------------|
| •                                                |                             |
| Wszystkie Twoje projekty                         | Twój profil osobisty        |
| Udostępnione Tobie                               | AN<br>MA                    |
| Utwórz zespół                                    | + Wyższy plan Wyloguj się   |
| Twoja marka                                      | Disconstantia Diala         |

Kiedy wybierzemy **Ustawienia konta**, pojawi się poniższy widok. Jako pierwsza wyświetla się zawartość zakładki **Informacje o koncie**, z komunikatem, że nie potwierdziliśmy założenia konta. Trzeba to koniecznie zrobić.

Po wylogowaniu się z Canvy trzeba zalogować się na pocztę, odebrać wiadomość z serwisu i potwierdzić rejestrację. Ta czynność spowoduje otworzenie w nowej karcie/oknie przeglądarki strony Canva z naszym kontem, na którym będziemy automatycznie zalogowani.

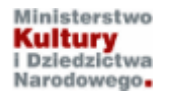

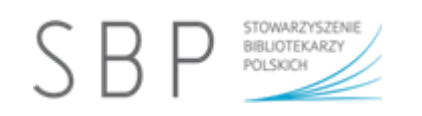

| Bożena Borycz 🔻 🌲                          | Ustawienia konta                                                                                                    |  |
|--------------------------------------------|----------------------------------------------------------------------------------------------------|--|
| Utwórz projekt<br>Wszystkie Twoje projekty | Dane konta Profil Rozliczenie i zespoły Zamówione wydruki                                                                                                    |  |
| Udostępnione Tobie                         |                                                                                                    |  |
| Utwórz zespół                              | Informacie o koncie                                                                                                    |  |
| Twoja marka                                |                                                                                                    |  |
| Dodaj nowy folder 0/2     Kosz             | Zauważyliśmy, że Twoje konto nie zostało jeszcze<br>potwierdzone. Sprawdź, czy w swojej skrzynce pocztowej<br>masz potwierdzającą wiadomość e-mail.     Wyślij ponownie e-mail |  |
|                                            | E-mail trenersbp@gmail.com                                                                                                    |  |

W zakładce **Informacje o koncie** możemy zmienić hasło dostępu do konta, wybrać język i zawód (nie jest wymagane), a także usunąć konto. Wszystkie wprowadzone zmiany należy zatwierdzić.

Jeśli wybierzemy zakładkę **Profil**, możemy uzupełnić informacje widoczne dla innych użytkowników na naszym profilu osobistym, np. podać adres strony internetowej (lub prowadzonego bloga), wskazać lokalizację, a także wstawić zdjęcie (obraz) wyświetlany jako nasza wizytówka.

| Utwórz projekt<br>Wszystkie Twoje projekty | Dane konta <b>Profil</b> Rozliczenie i zespoły Zamówione wydruki |
|--------------------------------------------|------------------------------------------------------------------|
| Udostępnione Tobie                         |                                                                  |
| Utwórz zespół                              | Twói profil                                                      |
| Twoja marka                                | Te informacie heda wyświetlane w Twoim profilu osobistym         |
| ① Dodaj nowy folder 0/2                    |                                                                  |
| 💼 Kosz                                     | Name Bożena Boryczka                                             |
|                                            |                                                                  |
|                                            |                                                                  |
|                                            | Użytkownik trenersbp                                             |
| Weiżczu plan                               | https://www.canva.com/trenersbp                                  |
|                                            |                                                                  |
| Naucz się projektowania                    | Witryna                                                          |
| Inspiracja do projektu                     |                                                                  |

Warto pamiętać, że pod nazwą użytkownika jest wyświetlany **adres URL (link) naszego profilu** w serwisie. Bezpośrednio po założeniu konta wygląda on tak, jak na obrazie poniżej.

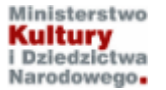

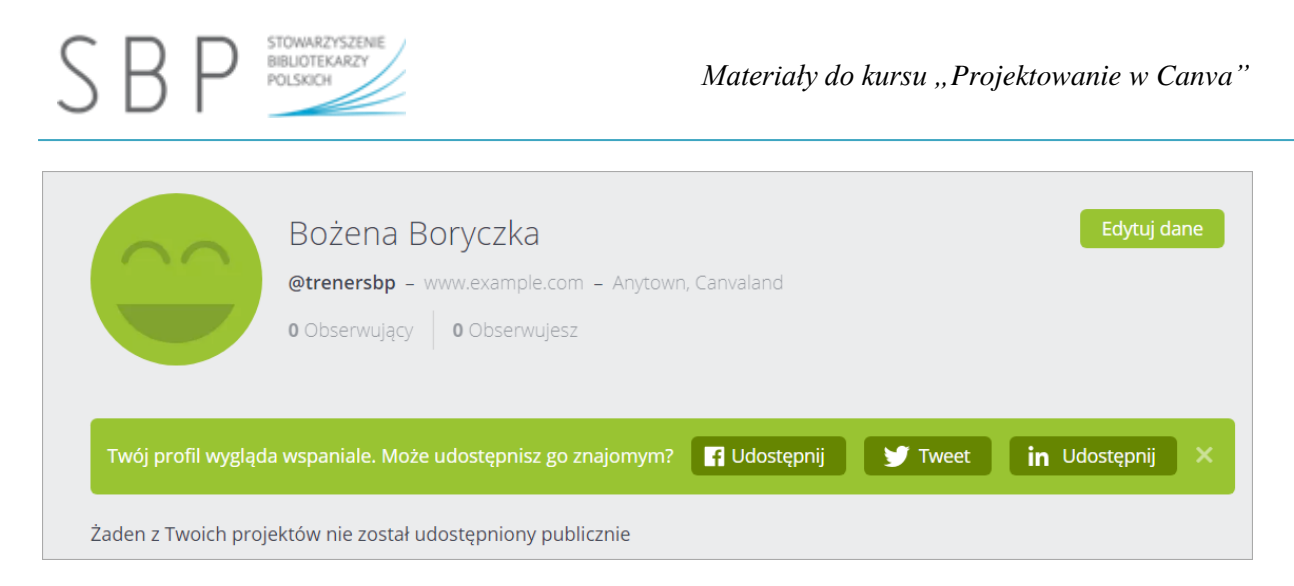

## W menu po lewej stronie znajduje się kilka opcji.

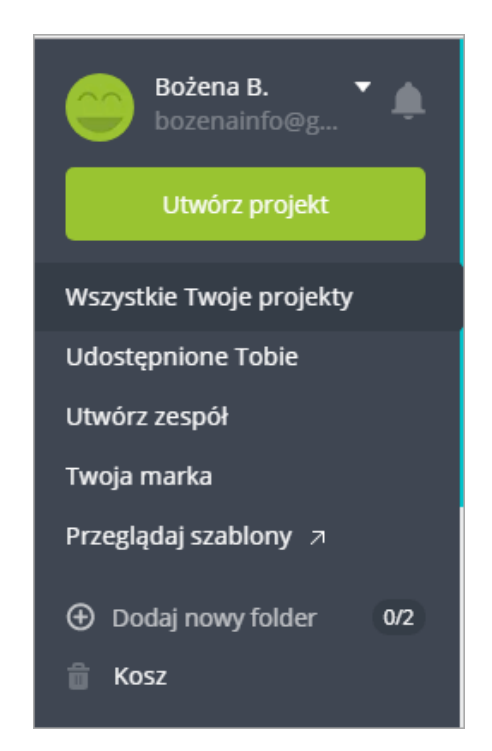

**Utwórz projekt** – otworzy okno, w którym będzie można wybrać odpowiedni szablon i utworzyć odpowiednią grafikę.

Wszystkie Twoje projekty – tu będą widoczne wszystkie utworzone i zapisane przez nas projekty.

**Udostępnione Tobie** – tu znajdą się wszystkie projekty udostępnione nam przez inne osoby. Możemy współpracować z innymi osobami, komentując lub edytując udostępnione projekty, dodając do nich polubienia. Canva i zaprosić osoby, z którymi współpracujemy.

**Utwórz zespół** – w planie darmowym Canva daje możliwość utworzenia zespołu składającego się z maksymalnie z 10 członków, wystarczy podać adres e-mail, określić uprawnienia (administrator lub członek grupy) i wysłać zaproszenie.

Przeglądaj szablony – w nowej karcie przeglądarki wyświetli się galeria szablonów.

**Dodaj nowy folder** – ta opcja pozwala na porządkowanie utworzonych projektów i zamieszczanie ich w tematycznych folderach. Jeśli mamy założony zespół, można zawartość folderu udostępnić całemu zespołowi, określając, czy jego członkowie mogą tylko wyświetlać, czy też edytować jego zawartość.

Ostatnia opcja, to **Kosz**. Tu trafiają projekty przenoszone do kosza i mamy 30 dni na odzyskanie ich, zanim zostaną całkowicie usunięte.

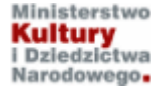